# CURSO: CÓMO USAR MICROSOFT WORD

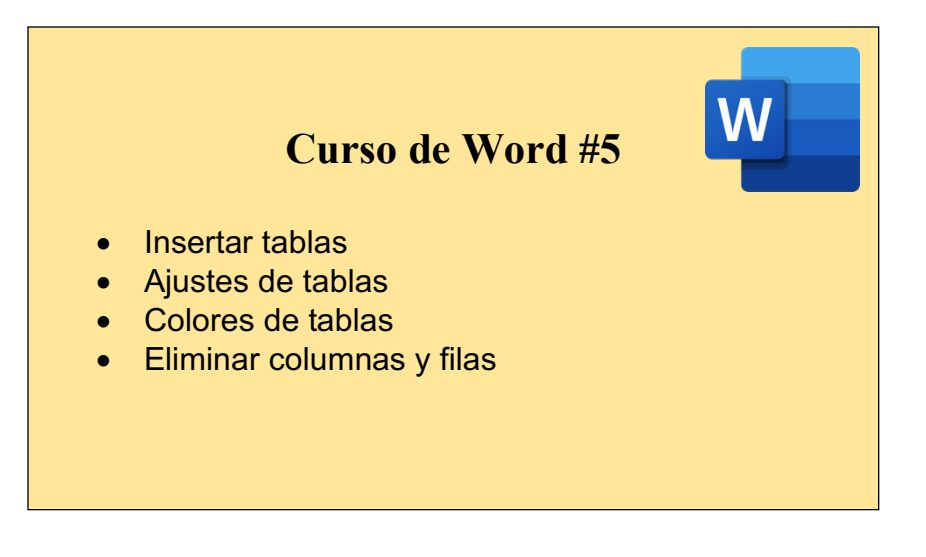

#### CÓMO INSERTAR TABLAS:

Las tablas de Word pueden ser un camino intermedio, una solución más simple con el mismo propósito, organizar información en filas y columnas dentro de un documento de texto.

|                         | ד 🖨 טיע 🖬 ד                                  |              | 🖷 Curso de      |            | Q~ Busca   | nto 🙂 🕶                           |       |                                       |
|-------------------------|----------------------------------------------|--------------|-----------------|------------|------------|-----------------------------------|-------|---------------------------------------|
| Inicio Inse             | tar Diseño Diseño                            | Referencias  | Correspondencia | Revisar    | Vista      |                                   |       | 🛂 + Compartir 🛛 🔨                     |
| Páginas Tabla           | Imágenes Formas                              | Complementos | Medio Vínculos  | Comentario | Encabezado | Pie de Número<br>página de página | Texto | π - Ω<br>Ecuación Símbolo<br>avanzado |
| Î                       |                                              |              |                 |            |            |                                   |       |                                       |
| En la pest<br>seleccior | aña de "inserta<br>namos la opció<br>"tabla" | ar" —        |                 |            |            |                                   |       |                                       |
|                         |                                              |              |                 |            |            |                                   |       |                                       |

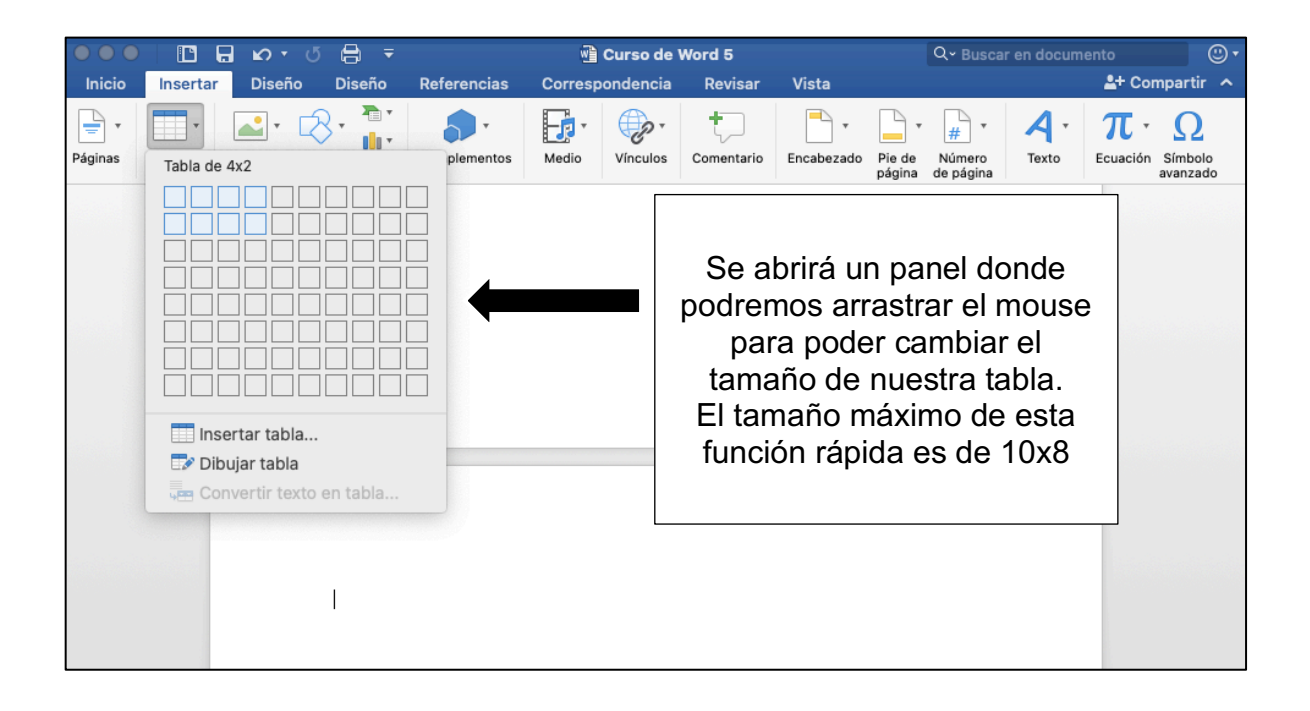

### CÓMO AUMENTAR EL NUMERO DE COLUMNAS Y RENGLONES:

Si queremos una tabla de mayor tamaño (mayor a 10x8), podemos hacerlo:

| $\bullet \bullet \bullet$ | ) 🗄 🖬 🗠 ซ 🖨 🖛          | 🖷 Curso de                                                                                                    | Word 5        | Q~ Buscar en doc                          | umento 🙂 🗸                              |
|---------------------------|------------------------|----------------------------------------------------------------------------------------------------|---------------|-------------------------------------------|-----------------------------------------|
| Inicio                    | Insertar Diseño Diseño | Referencias Correspondencia                                                                                                    | Revisar V     | /ista                                     | 🛓 + Compartir \land                     |
| Páginas                   | Insertar tabla         | plementos Medio Vinculos                                                                                                    | Comentario En | cabezado Pie de página de página          | τ π τ Ω<br>Ecuación Símbolo<br>avanzado |
|                           |                        | Image: Sector Sector | Damo          | os click en la opción<br>'insertar tabla" | n                                       |
|                           | Insertar tabla         | nos una tabla de mayor tamaño, p                                                                                                    |               |                                           |                                         |

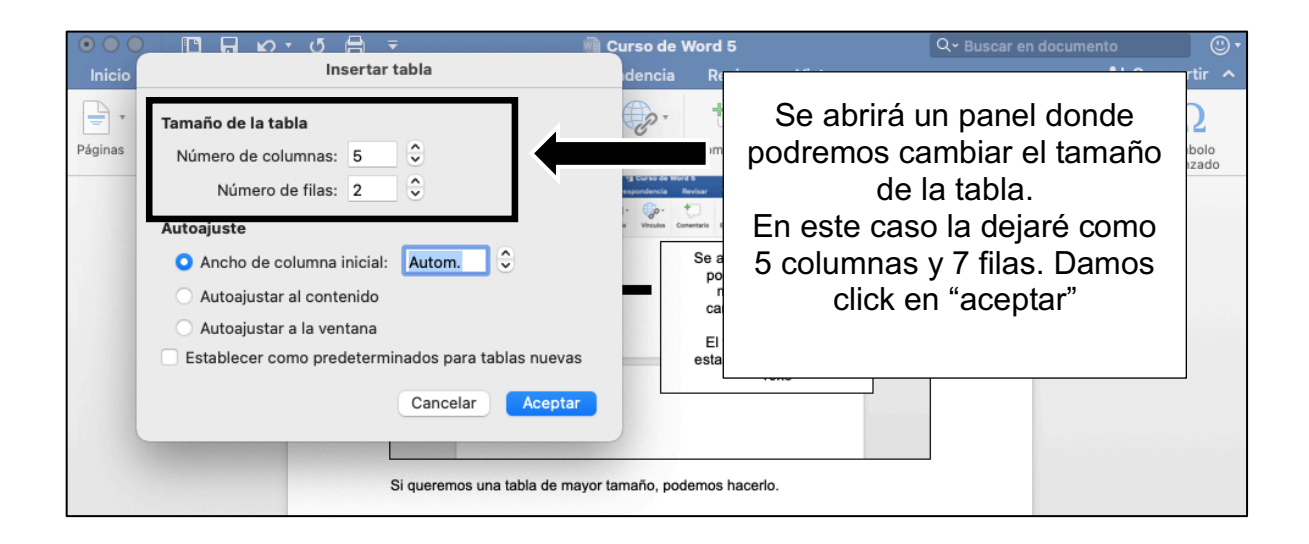

|         | nsertar_ | LO ▼ (<br>Diseño | 5 🔒 ∓<br>Diseño      | Referencias                                                                                                    | Curso de N<br>Correspondencia | Word 5<br>Revisar                      | ′ista    | Q~ Buscar                     | en documento                      | ompartir 🔨                 |   |
|---------|----------|------------------|----------------------|----------------------------------------------------------------------------------------------------|-------------------------------|----------------------------------------|----------|-------------------------------|-----------------------------------|----------------------------|---|
| Pegar 🔏 | Arial    | K <u>s</u> •     | abe X <sub>2</sub> X | $A^{+} A^{-} A^{-$ |                               | ¥E • ● = ● =<br>= = • = •<br>= • = • @ | A<br>nue | sí es c<br>estra ta<br>nuestr | omo se n<br>bla en la<br>o docume | niraría<br>hoja de<br>ento | • |
|         |          |                  |                      |                                                                                                    |                               |                                        |          |                               |                                   |                            |   |

### CÓMO CENTRA EL TEXTO EN NUESTRA TABLA:

Si agregamos texto o datos en nuestra tabla, lo mejor es hacer que se mire bonita y ordenada.

Lo primero que veremos será cómo hacer que nuestro texto se mire centrado.

| 00              |                         | •                            | ഗ്          | 8 -                                   |             | 💼 Curso de | Word 5                          | Q~ Buscar e                       | n documento                              | (i) •                           |
|-----------------|-------------------------|------------------------------|-------------|---------------------------------------|-------------|------------|---------------------------------|-----------------------------------|------------------------------------------|---------------------------------|
| Inicio<br>Pegar | ins<br>↓<br>↓<br>↓<br>↓ | ertar<br>Arial<br>N <i>k</i> | Diseño<br>T | Diseño<br>12 v<br>be X <sub>2</sub> X | Referencias |            | Revisar Vista<br>₩∃ • ● ■ ▲ ▲ ↓ | Como po<br>texto en r<br>alineado | odemos no<br>nuestra tat<br>hacia la izo | otar, el<br>bla está<br>quierda |
|                 |                         |                              | I           |                                       |             |            |                                 |                                   |                                          |                                 |
|                 |                         |                              | Pro         | ducto                                 | Cantidad    | Precio     | Características                 | Ventas                            |                                          |                                 |
|                 |                         |                              |             |                                       |             |            |                                 |                                   | _                                        |                                 |

| Inicio | Insertar | vor vor 🔒 ∓<br>Diseño Diseño                                                       | Referencias Cor | Curso de V Curso de V | Nord 5<br>Revisar | Vista D                                      | Q - Buscar en<br>iseño de tabla >>                                                                             | documento                                                                                             | ©▼<br>artir <b>^</b>                 |
|--------|----------|------------------------------------------------------------------------------------|-----------------|-----------------------|-------------------|----------------------------------------------|----------------------------------------------------------------------------------------------------|----------------------------------------------------------------------------------------------------|--------------------------------------|
| Pegar  | Arial    | v     12     v     4       K     S     v     abe     X <sub>2</sub> X <sup>2</sup> |                 |                       |                   | Selec<br>que<br>sel<br>izq<br>recor<br>selec | ccionamos<br>queramos<br>leccionar, o<br>uierdo con<br>rremos lo o<br>ccionar, si s<br>azul es por<br>seleccio | los recuad<br>centrar (pa<br>damos clic<br>el mouse<br>jue queren<br>se torna co<br>que está<br>mado) | lros<br>ara<br>k<br>y<br>nos<br>olor |
|        |          | Producto                                                                           | Cantidad        | Precio                | Cara              | cterísticas                                  | Ventas                                                                                                    |                                                                                                    |                                      |

| •••             |                       | a n  | - U 🖨 -                                                      |             | 🖷 Curso de V    | Word 5                              | Q~ Buscar er         | n documento                | •                   |                  |
|-----------------|-----------------------|------|--------------------------------------------------------------|-------------|-----------------|-------------------------------------|----------------------|----------------------------|---------------------|------------------|
| Inicio<br>Pegar | Insertar<br>Aria<br>N | Dise | ño Diseño<br>▼ 12 ▼ A<br>▼ abe X <sub>2</sub> X <sup>2</sup> | Referencias | Correspondencia | Revisar Vista C<br>\E y ◆E ◆E 2 ↓ ¶ | Nos va<br>"inicio" y | amos a la p<br>y después o | estaña d<br>Jamos c | de<br>lick<br>o" |
|                 |                       |      |                                                              |             |                 |                                     |                      |                            |                     | 0                |
|                 |                       | +    | Producto                                                     | Cantidad    | d Precio        | Características                     | Ventas               | ,                          |                     |                  |
|                 |                       |      | 1100000                                                      |             |                 |                                     |                      |                            |                     |                  |
|                 |                       |      |                                                              |             |                 |                                     |                      |                            |                     |                  |
|                 |                       |      |                                                              |             |                 |                                     |                      | -                          |                     |                  |
|                 |                       |      |                                                              |             |                 |                                     |                      |                            |                     |                  |

## CÓMO HACER COLUMNAS MÁS PEQUEÑAS O GRANDES:

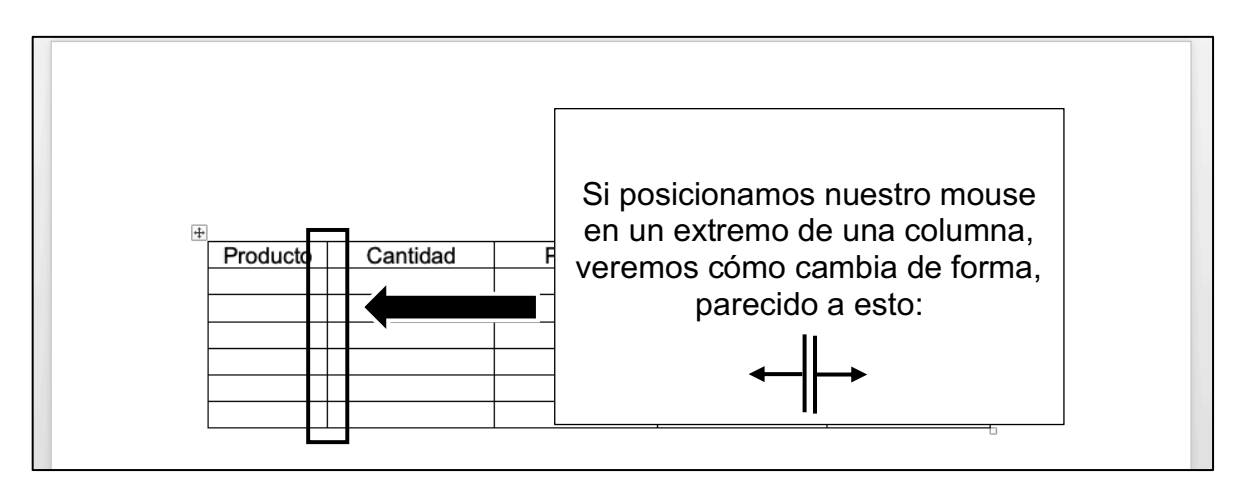

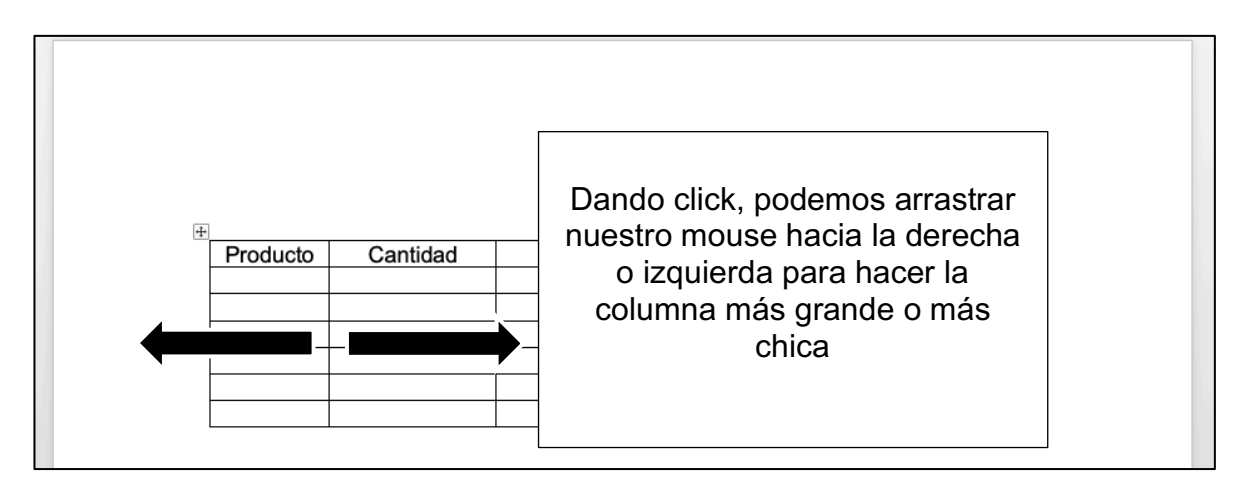

#### CÓMO COMBINAR CELDAS:

Puede combinar dos o más celdas de una tabla que estén en la misma fila o columna en una sola celda.

Por ejemplo, puede combinar varias celdas horizontalmente para crear un encabezado de tabla que abarque varias columnas.

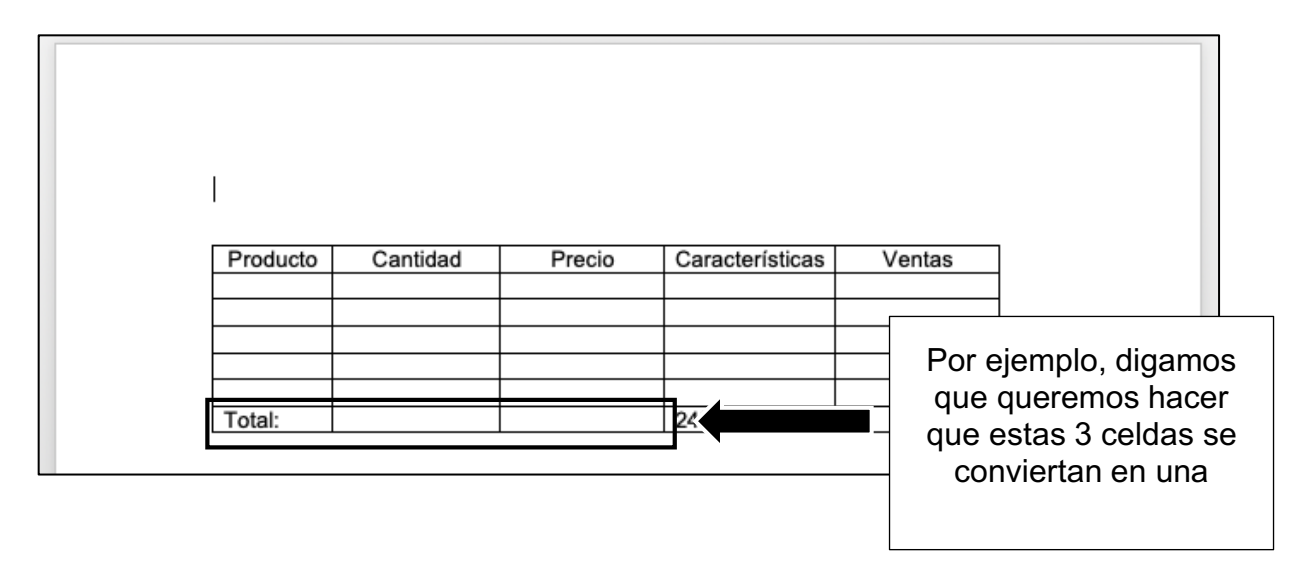

| Primero, | seleccionamos las<br>celdas | 3<br>Características | Ventas |  |
|----------|-----------------------------|----------------------|--------|--|
|          |                             |                      |        |  |
| Total:   |                             | 245                  |        |  |

| ອວວ 🖪 🖬 ເວັ 🖯              | , ₹                                               | 🖷 Curso de Word 5      | ۵-                  | Buscar en documento                                           |
|----------------------------|---------------------------------------------------|------------------------|---------------------|---------------------------------------------------------------|
| Inicio Insertar Diseño Dis | eño Referencias Correspondencia                   | a Revisar Vista Diseño | o de tabla Diseño   | L+ Compartir ∧                                                |
| Propiedades                | r Eliminar Insertar Insertar Com<br>arriba debajo | binar<br>das           | Seleccio<br>Damos o | namos la pestaña<br>"diseño"<br>click en "combinar<br>celdas" |
|                            | Producto Cantidad     Total:                      | Precio Características | Ventas              |                                                               |

| Podr<br>nue:<br>conv | emos notar<br>stras 3 celda<br>ierten en un | como<br>as se<br>a sola | Características | Ventas |  |
|----------------------|---------------------------------------------|-------------------------|-----------------|--------|--|
|                      |                                             |                         |                 |        |  |
| Total:               |                                             |                         | 245             |        |  |
|                      |                                             |                         |                 |        |  |

#### CÓMO CAMBIAR EL COLOR DE MI TABLA:

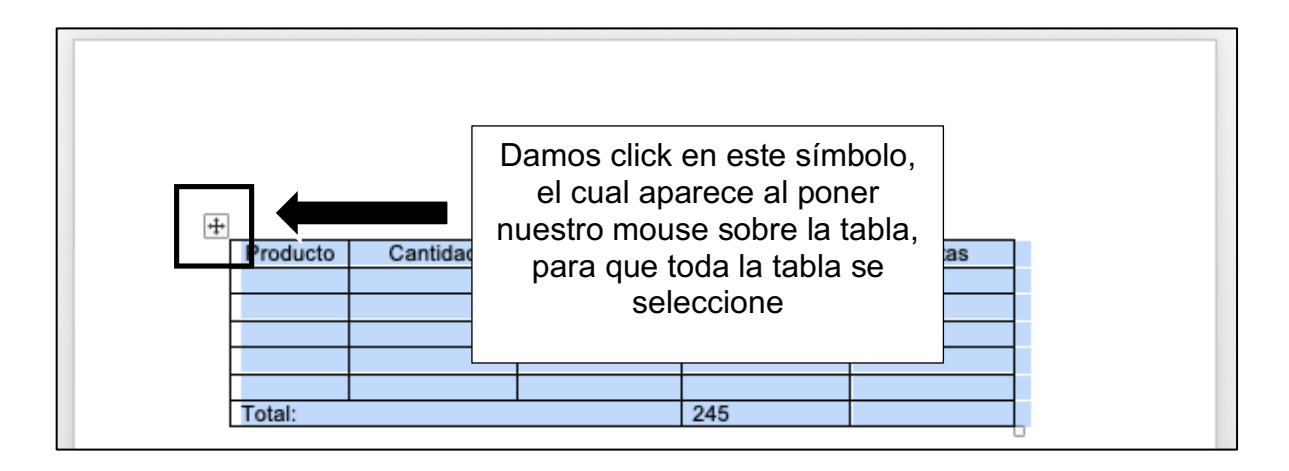

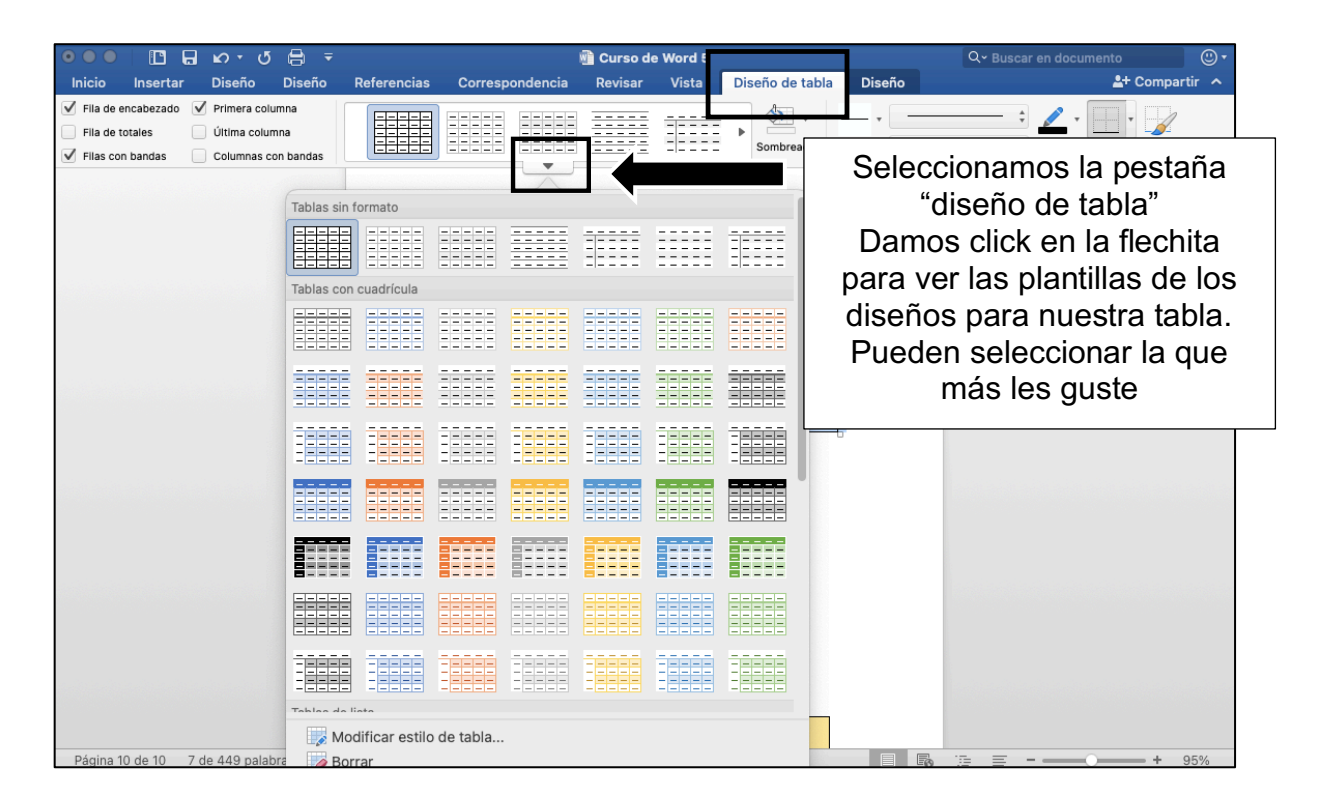

| ڻ • م 🖬 🗋 🛑 🔍                                                                                                    | <b>a</b> =              | ∓ 💼 Curso de Word 5 |                 |         |       |               |                     | Q - Buscar en documer | nto 🙂 🔹              |
|----------------------------------------------------------------------------------------------------|-------------------------|---------------------|-----------------|---------|-------|---------------|---------------------|-----------------------|----------------------|
| Inicio Insertar Diseño                                                                                                    | Diseño                  | Referencias         | Correspondencia | Revisar | Vista | Diseño de tab | ola Diseño          |                       | 🖺 + Compartir \land  |
| ✓ Fila de encabezado       ✓ Primera colu         Fila de totales       Última colum         ✓ Filas con bandas       Columnas columnas columnas | mna<br>Ina<br>In bandas |                     |                 |         |       | ► Sombreado   | Estilos<br>de borde | Color de Bo la pluma  | rdes Copiar<br>borde |
|                                                                                                    |                         |                     |                 |         |       |               |                     |                       |                      |
|                                                                                                    | Tablas sin f            | formato             |                 |         |       |               |                     |                       |                      |
|                                                                                                    |                         |                     |                 |         |       |               |                     |                       |                      |
|                                                                                                    | Tablas con              | cuadrícula          |                 |         |       |               |                     |                       |                      |
|                                                                                                    |                         |                     |                 |         |       | s             |                     |                       |                      |
|                                                                                                    |                         |                     |                 |         |       |               | En os               | to caso, ok           | ogí osta             |
|                                                                                                    |                         |                     |                 |         |       |               | LITES               | plantilla             | eyresia              |
|                                                                                                    |                         |                     |                 |         |       |               |                     |                       |                      |
|                                                                                                    |                         |                     |                 |         |       |               |                     |                       |                      |
|                                                                                                    |                         |                     |                 |         |       |               |                     |                       |                      |
|                                                                                                    |                         |                     |                 |         |       |               |                     |                       |                      |
|                                                                                                    | Tablas da li            | into                |                 |         |       |               |                     |                       |                      |
|                                                                                                    | 🔜 😡 Moo                 | dificar estilo      | de tabla        |         |       |               |                     |                       |                      |
| Página 10 de 10 7 de 449 palab                                                                                                    | ra 🛛 💋 Bor              | rar                 |                 |         |       |               |                     |                       | + 95%                |

|          | de       | Así se mira<br>espués de a | nuestra tabla<br>plicar la plantill | a      |
|----------|----------|----------------------------|-------------------------------------|--------|
| Producto | Cantidad | Precio                     | Características                     | Ventas |
|          |          |                            |                                     |        |
|          |          |                            |                                     |        |
| Total:   |          |                            | 245                                 |        |

También podemos cambiar de color a celdas en específico. Lo único que debemos hacer es lo siguiente:

| ●●● □ □ □ ∞ • σ =                                        | 3 ≠                                                               | 🖷 Curso de Word 5  |                        |                | • 🙂   |
|----------------------------------------------------------|-------------------------------------------------------------------|--------------------|------------------------|----------------|-------|
| Primero sele<br>celdas a las                             | ccionamos las<br>que queremos                                     | ncia Revisar Vista | Diseño de tabla Diseño | Cooper         | tir 🔨 |
| cambia<br>Después selo<br>pestaña "dise<br>damos click e | r el color.<br>eccionamos la<br>eño de tabla" y<br>en "sombreado" | Precio Caracteri   | Isticas Ventas         | la pluma borde |       |
|                                                          |                                                                   |                    |                        |                |       |

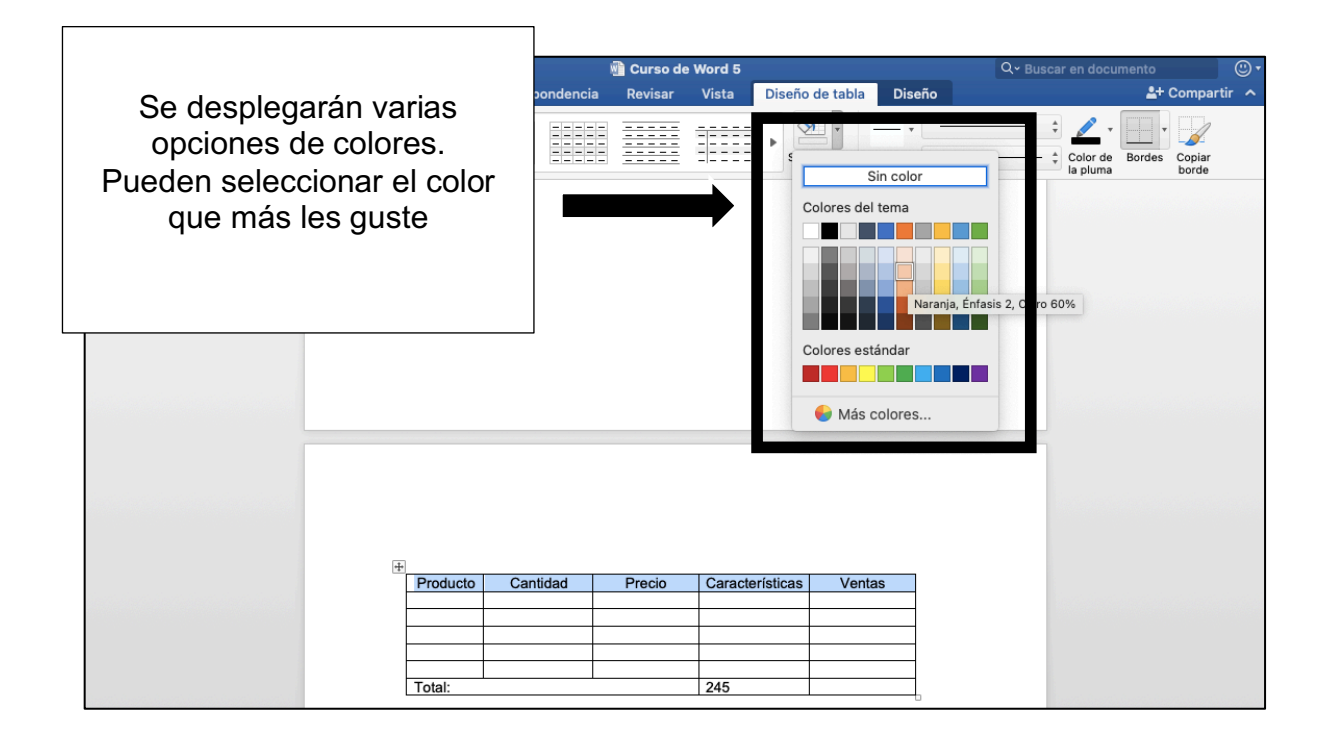

| Así se mira nuestra tabla<br>después de aplicar color |          |        |                 |        |  |
|-------------------------------------------------------|----------|--------|-----------------|--------|--|
| Producto                                              | Cantidad | Precio | Características | Ventas |  |
|                                                       |          |        |                 |        |  |
|                                                       |          |        |                 |        |  |
| Total                                                 |          |        | 245             |        |  |
| Total:                                                |          |        | 245             |        |  |

# CÓMO ELIMINAR CELDAS O COLUMNAS:

| 😐 🕘 📋 🛄 🖉              |                           |                        | 📲 Curso de Word   | Q~ Buscar         | Q - Buscar en documento |                  |           |
|------------------------|---------------------------|------------------------|-------------------|-------------------|-------------------------|------------------|-----------|
| Inicio Insertar Diseño | Dis <mark>uño Refe</mark> | encias Correspondencia | n Revisar Vista   | Diseño de tabla   | Diseño                  | <b>≗</b> + Cor   | npartir 🔺 |
| Seleccionar *          |                           |                        | Drime             |                   | namos las               |                  | Totas     |
| Propiedades tabla      | iorrado Eliminar          | arrix debajo celo      |                   |                   | 1101105 105             | l texto de celda | Datos     |
|                        |                           |                        | cel               | das que qu        | eremos                  |                  |           |
|                        |                           |                        |                   | eliminar          | ·.                      |                  |           |
|                        |                           |                        | Desp              | ués seleccio      | onamos la               |                  |           |
|                        |                           |                        | nesta             | iña "diseño'      | ' v damos               |                  |           |
|                        |                           |                        | peote             |                   | y damos                 |                  |           |
|                        |                           |                        | CIICK en eliminar |                   |                         |                  |           |
|                        |                           |                        |                   |                   |                         |                  |           |
|                        |                           |                        |                   |                   |                         |                  |           |
|                        |                           |                        |                   |                   |                         |                  |           |
|                        | E                         | +                      |                   |                   |                         |                  |           |
|                        |                           | Producto Cantidad      | Precio Carao      | terísticas Ventas |                         |                  |           |
|                        |                           |                        |                   |                   |                         |                  |           |
|                        |                           |                        |                   |                   |                         |                  |           |
|                        |                           | Total:                 | 245               |                   | -                       |                  |           |
|                        |                           |                        |                   |                   | •                       |                  |           |

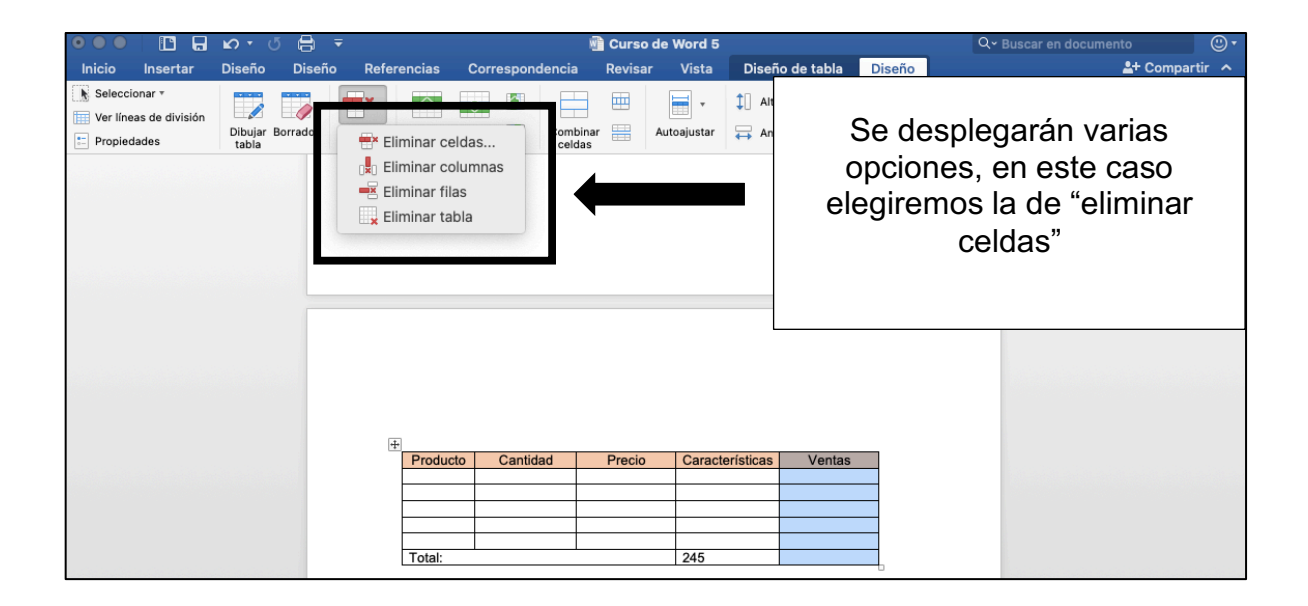

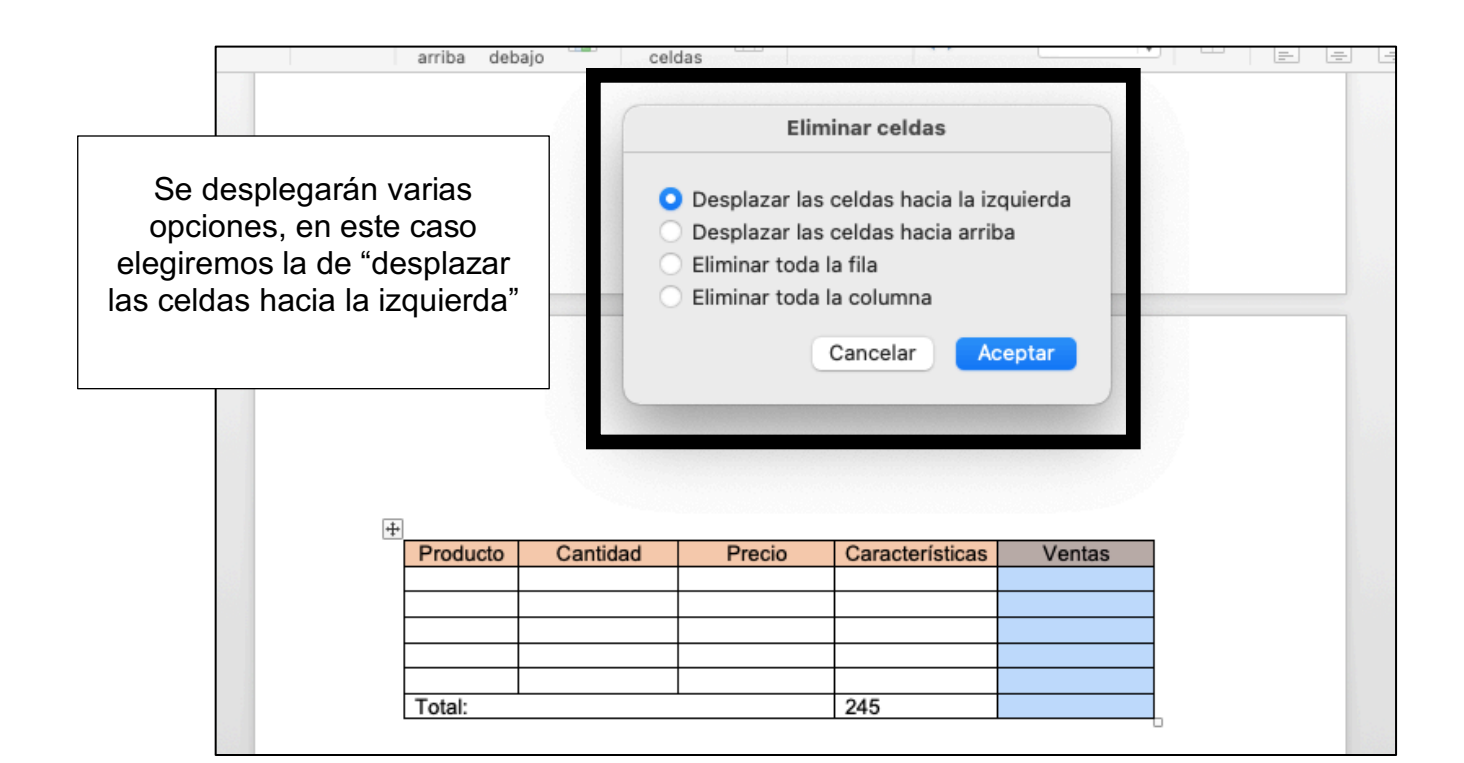

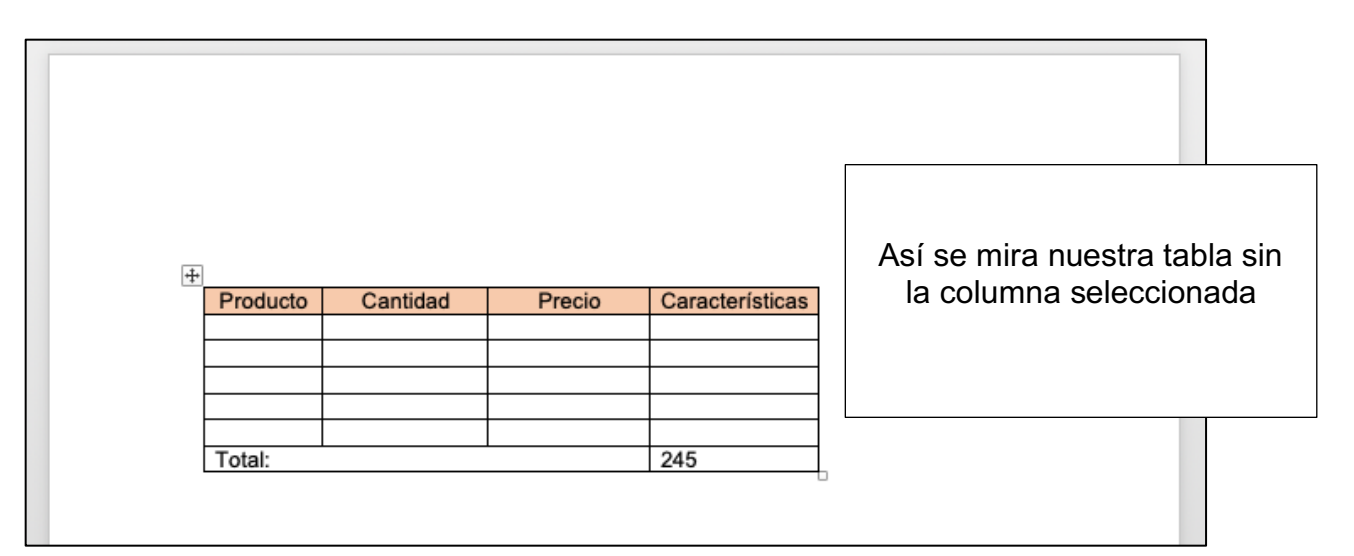

# ACTIVIDAD (opcional) 1. Abrir un documento de Word 2. Insertamos una tabla de 5 columnas y 7 renglones 3. Llenamos la tabla con los datos que queramos (en el primer renglón lo usaremos para poner los títulos de nuestras columnas 4. Agregamos color a nuestra tabla 5. Eliminamos la última columna para que nuestra tabla ahora tenga 4 columnas y 7 renglones